# Photonics 2011

- Introduction to ray tracing with FRED

### Introduction to ray tracing with FRED

In this exercise you will design two simple optical systems using the raytracing program FRED to learn how to use the basic elements. You will also use the two optical systems to study a few common aberrations.

Start FRED, the icon is on your desktop. The first thing you have to do is to change the "Undo directory" to C:\Temp. Click on Tools, Preferences and the File location tab, you will find the Undo directory down the

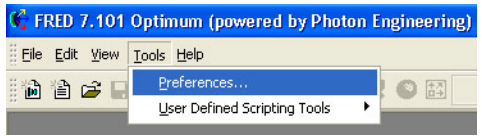

list. Select "Undo directory" (see below), click on 🔜 and locate C:\temp in the list to change the directory.

|                                                                                                    | Visualization                                                          | Format     | Units of M     | easurement |
|----------------------------------------------------------------------------------------------------|------------------------------------------------------------------------|------------|----------------|------------|
| Warnings 📗 Misce                                                                                                    | llaneous Miscella                                                      | ineous 2 F | File Locations | Ray Buffe  |
| File Location                                                                                                    |                                                                        |            |                |            |
| C:\temp                                                                                                    |                                                                        |            |                |            |
| <b>E</b> 1.1.1.1                                                                                                    |                                                                        |            |                |            |
| Optosigma Lens C<br>Optosigma Prism (<br>Oriel Lens Catalog<br>Rolyn Lens Catalog<br>Rolyn Prism Catalo<br>Custom Coatings (<br>Universal scripts direct<br>User scripts direct | atalog<br>Catalog<br>I<br>Ig<br>Catalog<br>Catalog<br>Lirectory<br>ory |            |                |            |
| Undo directory                                                                                                    | t style file                                                           |            |                |            |

After you have changed the undo directory you should open a new document, File/New/FRED type (Ctrl+N).

### Add a collimated source

To add a new source, right mouse click on "Optical Sources" and select "Create new simplified optical source". The default type is "Collimated source (plan wave)", leave it at that. Expand the beam by increasing both "X semi" and "Y semi" to 30 mm (keep the elliptical cross section). Move the source -300 mm in the Z-direction by appending a location/direction primitive modifier (right click inside the location tab and select append). You can also change the wavelength of your source to 600 nm and change the ray color to red. The pop-up window will look something like the one on top of next page.

| 🌿 (FRED2 *)     | Edit Source                                                                         |                                |                     |
|-----------------|-------------------------------------------------------------------------------------|--------------------------------|---------------------|
| Logical Parent: | Optical Sources                                                                     |                                | OK                  |
| Name:           | Source 1                                                                            |                                | Close               |
| Description:    |                                                                                     |                                | Apply               |
|                 |                                                                                     |                                | Help                |
| Type: Collima   | ated source (plane wave)                                                            | ▼ Power: 1                     |                     |
| Value           | Description                                                                         | Coherence and F                | olarization         |
| X num 11        | Number of rays across the full X aperture                                           | Coherent                       |                     |
| X semi 30       | Number of rays across the full Y aperture<br>X semi-aperture of the collimated beam | F Polarized                    |                     |
| Ysemi 30        | Y semi-aperture of the collimated beam                                              | 0                              | 0 < Ellipticity < 1 |
| Shape Elliptica | Cross section shape of the beam                                                     |                                | Angle (deg)         |
| X dir 0         | X-axis component of the propagation direction                                       | (Ande measured )               | from local Y auio)  |
|                 | Y-axis component of the propagation direction                                       |                                |                     |
| Location/Orier  | ntation                                                                             | _ Wavelength List              |                     |
| Refe            | erence Coordinate Action Parameters (rig                                            | Wavlens (um) Weights Ray Color |                     |
| Star            | ting Coordinate System                                                              |                                |                     |
| 0 Opti          | cal Sources ()                                                                      |                                |                     |
|                 | Z                                                                                   |                                |                     |
| 1 Opti          | cal Sources () ▼ Shift in Z c ▼ -300                                                |                                |                     |
|                 |                                                                                     |                                |                     |
|                 |                                                                                     |                                |                     |
|                 |                                                                                     |                                |                     |
|                 |                                                                                     |                                |                     |
|                 |                                                                                     |                                |                     |
|                 |                                                                                     |                                |                     |
|                 |                                                                                     |                                |                     |
|                 |                                                                                     |                                |                     |

The source is created once you click the OK (or the Apply) button. You will need to press F10 or the View All toolbar button, (20), to get the image zoomed to a reasonable magnification.

We cannot trace any rays yet since the rays from the source do not intersect with any surfaces.

### Add a detector

Right mouse click on Geometry and select "Create new custom element...", name it Detector (click OK). A new custom element named detector now appears in the catalog tree under Geometry. Right mouse click the Detector and select "Create a new surface...". Change the size and shape of the detector surface by selecting the aperture page tab in the dialog window. Set the X and Y semi-apertures to 60 mm and select the box shape.

| Scatter Visualization SURFACE Aperture                                                                                                    | Glue Grating Auxiliary Data Modifiers Location/Orientation Materials Coating/RayControl                                                                                                    | 08         |
|----------------------------------------------------------------------------------------------------|----------------------------------------------------------------------------------------------------|------------|
| Trimming Volume Outer Boundary-Semi-aperture:     Center:       X:     60     0       Y:     60     0       Z:     1     0       Advanced Dot-product Surface Trim     None     X-axis Perp       Position     Y-axis Perp     Distribution Perp       Disection     Z-axis Perp | Enter as Min/Max<br>instead of semi-ape/<br>center       Trimming Volume Inner Hole<br>Semi-ape:         Shape:       • Box         C Ellipsoid       Cylinder         Reference Vector:       Z:         X:       • Y:       • Z:         Sign of the dot product:       • Positive       • Nenative | App<br>Hel |
| Trimming Surfaces Specification                                                                                                    | AND I OR I NOT Direct Edit                                                                                                    |            |

Move the detector plane +300 mm in the Z direction by selecting the Location/Orientation page tab and append a location/direction primitive modifier (right click inside the location tab and select append).

#### Raytrace

We can now trace the rays since they will intersect with a surface. Select "Trace and Render" from the Raytrace menu.

| Raytrace 3D View Create Analys             | ses <u>W</u> indow <u>H</u> elp |  |
|--------------------------------------------|---------------------------------|--|
| 🍄 <u>T</u> race All Sources                | Ctrl+Shift+F5                   |  |
| Trace and <u>R</u> ender                   | Ctrl+Shift+F7                   |  |
| 🤲 Create All Source Rays                   | Ctrl+Shift+F8                   |  |
| 🔀 Delete Existing Rays Ctrl+Shift+I        |                                 |  |
| → Trace Existing Rays                      | Ctrl+Shift+F10                  |  |
| → Trace Existing and Render                | Ctrl+Shift+F11                  |  |
| 1→ Trace Single Ray                        | Ctrl+Shift+1                    |  |
| 🔶 Trace Targeted Ray                       | Ctrl+Shift+2                    |  |
| Ray Manipulation Utilities                 |                                 |  |
| # <u>?</u> User-defined Ray Paths          | Ctrl+Shift+U                    |  |
| Coherent Field Synthesis                   |                                 |  |
| A <mark>式</mark> <u>A</u> dvanced Raytrace | Ctrl+Shift+A                    |  |

Your figure will look something like:

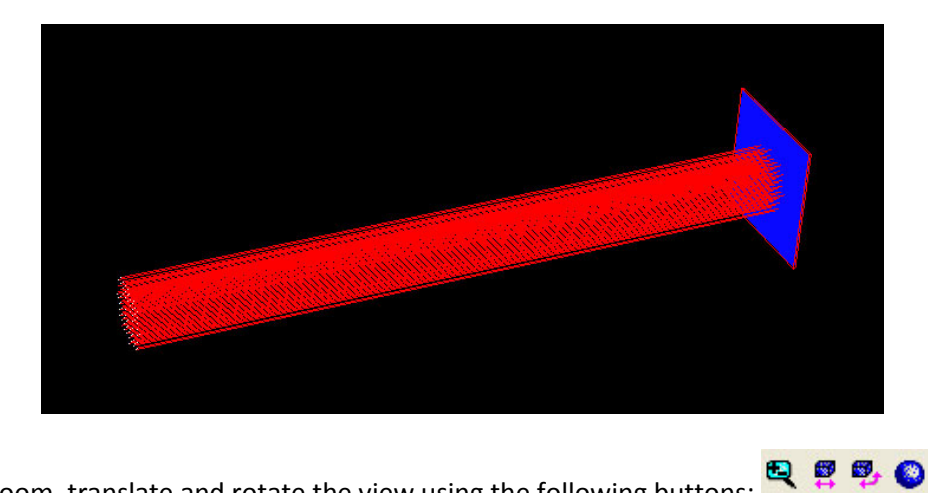

You can zoom, translate and rotate the view using the following buttons:

To analyze the rays on the detector we have to associate an analysis surface with the detector surface. This is done in two steps: we have to create a new analysis surface and attach this surface to the detector. Right mouse click on the "Analysis Surface(s)" and select "New analysis surface...". To attach the analysis surface to the detector we will use the "drag and drop" method, left mouse click on the analysis surface and drag it to the detector surface, this will change the location of the analysis surface to the location of the detector is moved, the analysis surface will automatically follow).

To see what the rays look like on the detector select the "Position spot diagram..." from the Analysis menu.

# Add a lens

Next we will add a focusing lens with a 300 mm focal length between the source and the detector. Right mouse click on Geometry ad select the "Create new lens..." option.

| ¢                                                                                                    |                                                                                  |            |  |  |
|----------------------------------------------------------------------------------------------------|----------------------------------------------------------------------------------|------------|--|--|
| Parent:                                                                                                    | Geometry                                                                         | OK         |  |  |
| Name:                                                                                                    | Lens 1                                                                           | Close      |  |  |
| Description:                                                                                                    |                                                                                  | Apply      |  |  |
|                                                                                                    |                                                                                  | Help       |  |  |
| Basic Para<br>Parameter<br>Focal Ler                                                                                           | meters<br>r Type: Focal Length: Bending Parameter: Thicknes<br>n/Bend I 300 0 15 |            |  |  |
| Lens Aperture Specification     Materials       X Semi-ape:     Y Semi-ape:       60     60         Standard Glass     Current |                                                                                  |            |  |  |
|                                                                                                    | Advanced Settings Air Current                                                    | Immersion  |  |  |
| - Location o                                                                                                    | f the Lens (at front surface vertex) (right mouse-click for pop-up menu)         |            |  |  |
| F                                                                                                    | Reference Coordinate Action Parameters (right mouse-click for                    | or popup 📩 |  |  |
|                                                                                                    | Starting Coordinate System                                                       |            |  |  |
| 0                                                                                                    | Geometry ()                                                                      | <u> </u>   |  |  |
|                                                                                                    |                                                                                  | 2          |  |  |
| Derived Pr                                                                                                    | operties (computed from the basic parameters entered above)                      |            |  |  |
| Focal: 30                                                                                                    | 0 Front Prin: 4.9860547099 Wavlen(um): 0.5875618 -                               |            |  |  |
| Bend: 0                                                                                                    | Back Prin: -4.986054709 Y Edge Thick: 3.17920438647                              | Update     |  |  |

Change the focal length to 300 mm, the thickness to 15 mm and the X and Y Semi-apertures to 60 mm. The analyzed image will now look something like below, but I've increased the number of rays.

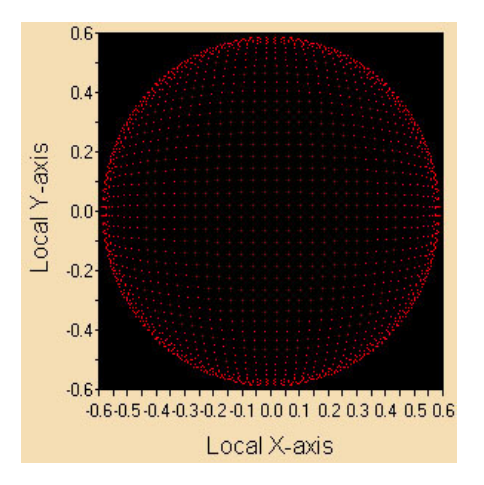

# Find best geometrical focus

We would like to find the convergence of the rays (best focus) and place our detector at this point. To do this we can use the "Best Geometric Focus..." option from the analyses menu. This option takes the selected rays (we will use all rays) and finds the location in X, Y, and Z where they are closest together. The result appears in the lower part of the window.

|             | Х        | Υ        | Z              |
|-------------|----------|----------|----------------|
| Best Focus: | 2.12e-15 | 4.61e-14 | 307.1267364058 |

Copy the Z-value and place the detector at this location and analyze again, is the spot size smaller now?

# Focusing with a mirror

Design a new optical system and use a mirror to focus the rays from a point source onto a detector. Suggested specifications:

Source:

Type: Point source Angle: 5 Zones: 5

Mirror:

Focal length: 300 mm Semi Aperture: 60 mm Rotation about Y-axis: 5 Shift in Z direction: 600

### Detector:

Shape: box Semi-aperture: 10 mm Shift in X-direction: -104 mm

### Note: the order in which you perform the rotation and translation (shift) of the mirror matters.

To try this, create a mirror (Focal length: 300 mm and Semi Aperture: 60 mm), do not move it yet. Copy and paste the mirror so that you have three identical mirrors located at the origin. For the first mirror, edit the position/orientation and try the above order. Then, for the second mirror, try to do the translation before the rotation. Do you get the same result? A third way is to first do the translation and then do the rotation but within another coordinate system. What we want is the mirror to rotate around itself, hence we try the coordinate system "Self" instead of "Geometry ()". Try this with the third mirror. Does this give you the same result as the first? When you are finished, delete the second and third mirror and proceed to the next section.

# Aberrations

Use the two optical systems that you have just designed to study different aberration (three common aberrations can be found below).

- 1) <u>Coma</u>. Rotate the lens 15 degrees. How is the focus affected by this rotation? Is the focusing improved if the lens is replaced by a plane-convex lens with the same focal length?
- 2) <u>Chromatic aberration.</u> Add a second wavelength to your source in the lens system and locate the two focal points.
- 3) <u>Astigmatism.</u> Identify the tangential and sagittal foci in the mirror system. Which focus is found by the "Best Geometric Focus..." option?
- 4) Do you see any chromatic aberrations in the optical system with the mirror?

# Aberrations

Astigmatism is the elongation of an image. With spherical optics a point source will be elongated into two line images and one visibly focused "true" image. One line image will be vertical with a width close to the diameter of the point; the other will be horizontal with a height close to the diameter of the point. These images are separated in space. The elongated images fall on two focal planes, one called the tangential and the other called the sagittal.

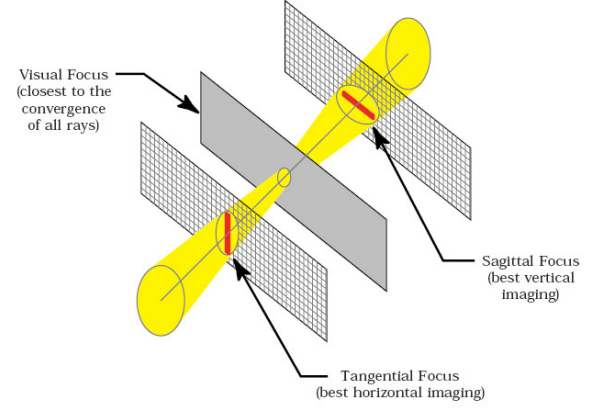

*Coma* is the smearing or blurring of an image. A point source is smeared to a shape similar to a comet. The amount of smearing is a function of off-axis rays composing the image. The larger the aperture of the spectrometer the greater the coma as more off-axis rays are captured.

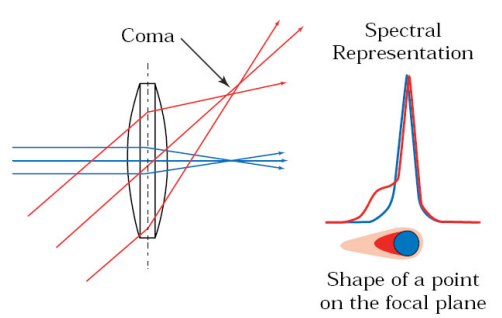

*Chromatic aberrations* arise specifically in polychromatic light. Different "colored" rays will propagate through the optical system along different paths and will therefore be focused differently. The focal length of a lens is wavelength dependent since the refractive index is wavelength dependent and different colors will be focused at different places. Chromatic aberrations can be corrected for by constructing a lens from two thin lenses made of different materials (a so called achromatic doublet) or by using focusing mirrors instead of lenses.